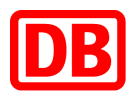

# SAP Business Network bei der Deutschen Bahn

## **DB Marktplatz & Supply Chain Collaboration**

Anleitung für die Bankdatenverbindung

Version 1.0

08.05.2023

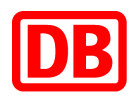

### **DB Marktplatz & Supply Chain Collaboration**

Anleitung für die Bankdatenverbindung

- 3. Wie kann ich als Lieferant die Steuernummer im Ariba-Supplierkonto Profil hinterlegen?...... 6

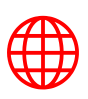

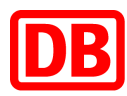

#### 1. Einleitung

Für die Deutschen Bahn ist es zwingend notwendig, dass die Bankverbindung des Lieferanten auch auf den Rechnungen, die via SAP Business Network übertragen werden, vorhanden ist. Dafür bitten wir Sie, die Bankverbindung in Ihrem SAP Business Network Konto zu hinterlegen, damit sie automatisch auf der Rechnung erscheint. Wie das geht, erfahren Sie in dieser Anleitung.

Wichtiger Hinweis: Ihre Bankkontoinformation im SAP Business Network Konto müssen mit den Bankkontoinformation aus Ihrem Stammsatz bei der Deutschen Bahn identisch sein. Bitte denken Sie immer daran, die Informationen in Ihrem SAP Business Network Profil aktuell zu halten.

## 2. Wo kann ich als Lieferant die Bankinformationen im SAP Business Network anpassen?

 Klicken Sie zuerst rechts oben in der Anwendung auf Ihre Initialien und wählen Sie → "*Einstellungen"* → "*Überweisungen"* aus:

| SAP Business Network - Unternehmenskonto TESTM                                                                    | ODUS                                                                    |                                           |                                                                                              |                                                                                                    |
|----------------------------------------------------------------------------------------------------|-------------------------------------------------------------------------|-------------------------------------------|----------------------------------------------------------------------------------------------|----------------------------------------------------------------------------------------------------|
| Startseite Aktivierung Gelegenheiten ~ Workben<br>Bestellungen und Liefe<br>Übersicht Erste Schritte <sup>©</sup> | ich Planung v Bestellungen v Erfüllung<br>rplanabrufe v All customers v | Qualität ~ Rec     Exakte Übereinstimmung | hnungen v Mehr v<br>estellnummer<br>Kontoeinstellungen                                       | Gurbir Padda<br>testsupplier-gurbir.padda-extern@deutschebahn.com<br>Mein Konto<br>Benutzer-IDs verknüpfen<br>An Administrator wenden |
| 59<br>Bestellungen<br>Letzte 31 Tage Letzte                                                                       | 4.6<br>Bestellaufträge mit<br>Servicepositionen<br>Letzte 31 Tage       | 11<br>Rechnungen<br>Letzte 31 Tage        | Kundenbeziehungen<br>Benachrichtigungen<br>Kontoregistrierung<br>Ariba Network-Einstellungen | DBM Test Supplier 1<br>ANID: AN01044967134-T<br>Premium-Paket<br>Unternehmensprofil<br>Marketing-Profil                               |
| Meine Widgets Alle Kunden V<br>Bestellaufträge Letzte 3<br>Monate V                                               | Rechnungsfälligkeit                                                     | Aktivitäten-Feed                          | Weiterleitung<br>elektronischer<br>Bestellaufträge                                           | Abmelden Alle anzeigen 494                                                                                                    |
| €350.000 EUR                                                                                                    | €6.620 EUR                                                              | Bestel<br>Mai 09.<br>00368                | Verzeitige Zahlungen                                                                         | ۲EST 620.000,00 EUR                                                                                                    |
| €120.000                                                                                                    | €4.000                                                                  | Bestel<br>Mai 09,                         | Kriterien für das Löschen                                                                    | 000<br>TEST                                                                                                    |

- Klicken Sie auf "*Erstellen*" im Abschnitt Überweisung per ELV/ Scheck.

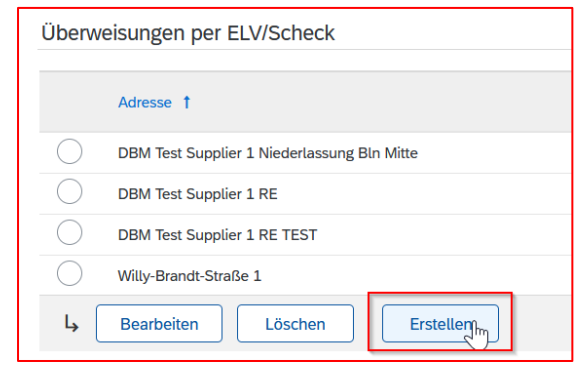

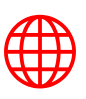

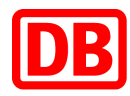

- Füllen Sie die Pflichtfelder aus: Adresse Ihres Unternehmens, Postleitzahl, Ort und Land/Region.

| Überweisungsadresse |                                               |
|---------------------|-----------------------------------------------|
| Adresse 1*          | DBM Test Supplier 1 RE                        |
| Adresse 2:          | Lieferantenstraße 1                           |
| Postleitzahl:*      | 10111                                         |
| Ort *               | Berlin, Bundeshauptstadt                      |
| Bundesland/-staat:  | Berlin [DE-BE]                                |
| Land/Regior:*       | Deutschland [DEU]                             |
| Kontakt:            | Kontakt auswählen 🗸                           |
|                     | Diese Adresse als Standardanschrift festlegen |
|                     | Aliquotierungsservice (i)                     |

- Klicken Sie auf das Kästchen links neben Adresse als Standardanschrift festlegen:

✔ Diese Adresse als Standardanschrift festlegen

- Klicken Sie auf das Kästchen links neben Bankkontoinformationen in Rechnungen angeben:

| Customer 1                                 | Remittance ID |
|--------------------------------------------|---------------|
| Include Bank Account Information in invoic |               |

- Wählen Sie "*Elektronische Überweisung*" von der Dropdown-Liste als Zahlungsmethode aus:

| Zahlungsmethoden            |                                               |
|-----------------------------|-----------------------------------------------|
| Bevorzugte Zahlungsmethode: | Elektronische Überweisung 🗸                   |
| Automated Clearing House    | Methode auswählen<br>Automated Clearing House |
| Kontoname:                  | Scheck                                        |
| Kontonr.:                   | Elektronische Überweisung                     |
| Kontonr. bestätigen:        | Bargeld                                       |
| Kontoart:                   | Andere                                        |
| ABA:                        | LieferkettenfinanzierungBank                  |
| ABA bestätigen:             | AribaPay<br>Bank<br>Überweisung               |
| Name der Bank:              | Direktüberweisung                             |
| Zweigstelle:                |                                               |
| ELEKTRONISCHE ÜBERWEIS      |                                               |
| Empfängerbank               |                                               |

- Fügen Sie Ihre Bankkontoinformationen hinzu oder aktualisieren Sie sie.

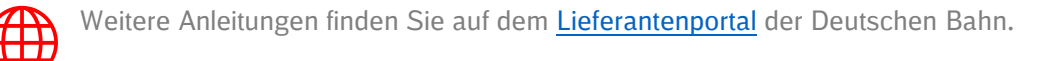

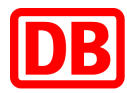

Zu beachten ist, dass Sie bei der Bank-ID "*SWIFT (BIC)-Code*" auswählen. Nur dann wird auch das IBAN-Feld angezeigt.

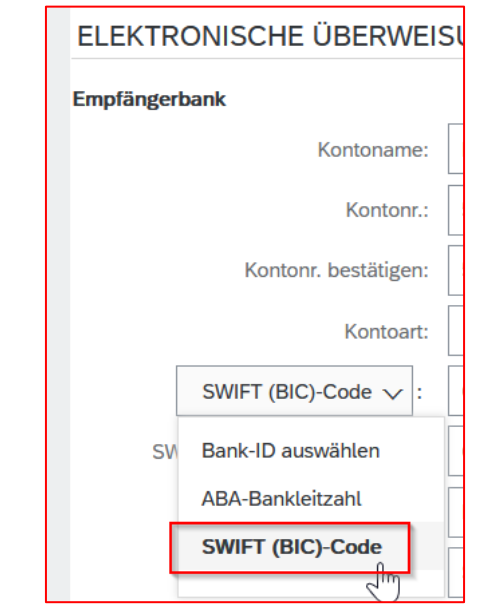

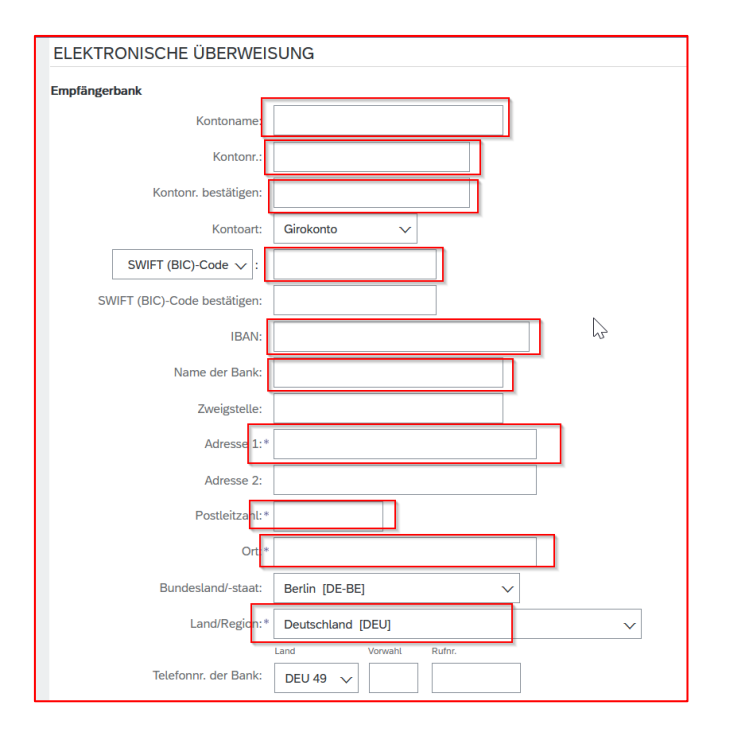

- Klicken Sie auf "OK" und dann auf "Speichern".

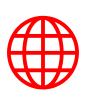

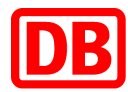

#### 3. Wie kann ich als Lieferant die Steuernummer im Ariba-Supplierkonto Profil hinterlegen?

- Klicken Sie zuerst rechts oben in der Anwendung auf Ihre Initialen und wählen Sie → "*Unternehmensprofil"* aus:

| SAP Business Network - Unternehmenskonto TESTMODUS                                                                                                    | 0 😨                                                                                                    |
|----------------------------------------------------------------------------------------------------|----------------------------------------------------------------------------------------------------|
| Startseite Aktivierung Gelegenheiten V Workbench Planung Bestellungen V Erfüllung V Qualität V Rechnungen V Mehr V<br>Bestellungen und Lieferplanabrufe V All customers V Exakte Übereinstimmung V Bestellunmmer | Gurbir Padda<br>testsupplier-gurbir.padda-extern@deutschebahn.com<br>Mein Konto<br>Benutzer-IDs verknüpfen<br>An Administrator wenden |
| 59<br>Bestellungen<br>Letzte 31 Tage<br>Letzte 31 Tage<br>Bestellungen<br>Letzte 31 Tage<br>Letzte 31 Tage<br>Letzte 31 Tage                                                                                     | DBM Test Supplier 1<br>ANID: AN01044967134-T<br>Premium-Paket<br>Unternehmensprofil<br>Marketing:-Profil                              |
| Meine Widgets Alle Kunden V 4% Anpassen                                                                                                    | Einstellungen ><br>Abmelden                                                                                                    |

- Klicken Sie auf den Reiter "Geschäftlich".

| Unternehme     | ensprofil        |               |          |                  |                           |                          |
|----------------|------------------|---------------|----------|------------------|---------------------------|--------------------------|
| Allgemein      | Geschäftlich     | Marketing (3) | Kontakte | Zertifizierungen | Vom<br>Kunden<br>verlangt | Zusätzliche<br>Dokumente |
| * konnzeichnet | toin Dflichtfold |               |          |                  |                           |                          |

Fügen Sie Ihre Steuernummer ein oder aktualisieren Sie sie.

| Steuerinformationen     |                                             |
|-------------------------|---------------------------------------------|
| Steuerklassifizierung:  | (kein Wert)                                 |
| Besteuerungsart:        | (kein Wert) ~                               |
| Steuernummer:           | (i) Bitte geben Sie keine Bindestriche ein. |
| Landessteuernummer:     | Bitte geben Sie keine Bindestriche ein.     |
| Regionale Steuernummer: | Bitte geben Sie keine Bindestriche ein.     |
| Umsatzsteuernummer:     | DE723561288                                 |
|                         | Für Umsatzsteuer registriert                |

- Klicken Sie auf "Speichern".

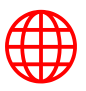

-

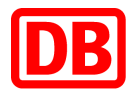

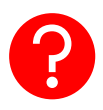

Bei Fragen können Sie jederzeit unter dem eingekreisten Fragezeichen nach diesem oder anderen Themen suchen. Dazu klicken Sie auf das "?" und geben den jeweiligen Suchbegriff ein, hier zum Beispiel "Bankverbindung":

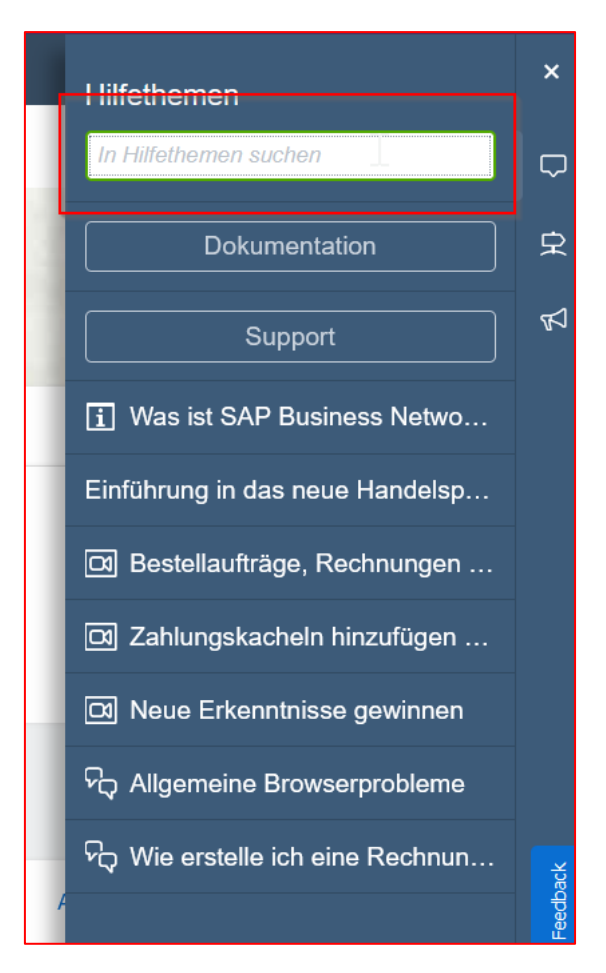

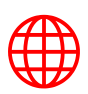

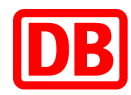

| Version | Art der Bearbeitung                                     | Bearbeiter:in | Datum      |
|---------|---------------------------------------------------------|---------------|------------|
| 1.0     | <ul> <li>Erstellung Leitfaden Bankverbindung</li> </ul> | Gurbir Padda  | 08.05.2023 |
|         | •                                                       |               |            |
|         |                                                         |               |            |
|         | •                                                       |               |            |
|         | •                                                       |               |            |
|         | •                                                       |               |            |
|         | •                                                       |               |            |
|         | •                                                       |               |            |
|         | •                                                       |               |            |
|         | •                                                       |               |            |
|         | •                                                       |               |            |
|         | •                                                       |               |            |
|         | •                                                       |               |            |

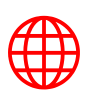